### *<sup>my</sup>*uf marketplace

### Creating a Recurring Invoice

### Overview

This guide will show you how to schedule a Recurring Invoice.

### Navigation

Within myUFL, navigate to:

- 🖙 Nav Bar
- ⇒ Main Menu
- $\Rightarrow$  My Self Service
- ⇒ myUF Marketplace

### Process

Begin this process by creating an invoice.

### Making a Payment Recurring

- 1. Click on Accounts Payable icon.
- 2. Click AP Home.
- 3. Search for the invoice you want to make recurring.
  - When you find it, click on the Invoice number.
- 4. Open the **drop-down menu** in the upper left-hand of the invoice.
- 5. Select Create Recurring Invoice.

| Entry Summary M           | Assign<br>Approve & next     | Attachments 🚺 History |                   |
|---------------------------|------------------------------|-----------------------|-------------------|
| Invoice Number            | Approve                      |                       | Remit To          |
| Invoice Date              | Mark as Dispute              | cm.                   | TE Gainesville II |
|                           | Add Comment                  |                       | PO Box 7247 83    |
|                           | Copy to new invoice          |                       | Philadelphia, Pe  |
| Due Date                  | Create Recurring Invoice     | 🗰 🧹 Override          | United States     |
|                           | Add Notes to History         |                       | Address Id 1004   |
| nvoice Owner (Requisition | Assign Contract to All Lines |                       | Shipping addres   |
|                           |                              |                       | Attn: Dena John   |
| Supplier Name             | Cářeer Center Inc            |                       | Room/Area:        |
|                           | \$                           |                       | 1099 SW 10th A    |

© 2021 Training & Organizational Development UF Human Resources University of Florida, Gainesville, FL 32611 Updated: August 31, 2021 Page 1 of 3

# *<sup>my</sup>uf* marketplace

- Add information to the form.
  - Name the Recurring Invoice.
  - Add the **Description**.
  - Select your Schedule Type and Occurrence.
  - Choose the Monthly Schedule.
  - Check the **Time Zone**.
  - Select the Start Date.
  - Determine the End By date.
  - Select **Due Date** (determines when the system creates recurring invoices)
    - o Payment Terms Due Date
    - First Day of the Following Month
    - Last Day of the Month
    - o Days Past Invoice Date
- Click Create.

You will see a success notification.

### Important tips:

- Start Date is the day when the schedule will start creating recurring invoices as long as the original invoice has completed workflow. To prevent two invoice payments in the first month, make sure the Start Date isn't set for the same month as the original invoice.
- Wireless device reimbursement schedules do not have to have an end date or be limited to 12 monthly payments. myUF Marketplace creates each recurring invoices on the scheduled Start Date and the invoices will only go to Peoplesoft after the department approver (level 2) has reviewed and approved the recurring invoice.
- Need to cancel a recurring invoice? Any recurring invoices that should not be paid can be canceled by the department approver (level 2) in myUF Marketplace before going to Peoplesoft for payment.Canceling a recurring invoice is useful if an extra invoice was created due to the recurring invoice schedule starting in the same month as the original non-po invoice.

| Name                                                                                 | Monthly Career Center Invoice                                                                                                    |
|--------------------------------------------------------------------------------------|----------------------------------------------------------------------------------------------------|
| Name                                                                                 | Monthly Career Center Invoice                                                                                                    |
| Original Invoice                                                                     | V0626774                                                                                                    |
| Supplier                                                                             | Career Center Inc                                                                                                    |
| Description                                                                          | payment for temp employee                                                                                                    |
|                                                                                      | 075 characters remaining                                                                                                    |
|                                                                                      | or o charactero remaining                                                                                                    |
| Schedule Type *                                                                      | Monthly                                                                                                    |
|                                                                                      | Every 1 Months                                                                                                    |
| Monthly Schedule *                                                                   | From Start Date                                                                                                    |
| be sent on the last                                                                  | ting on the 29-31 days of the month, schedules will always<br>day of the month.                                                                                                    |
| Time Zone *                                                                          | ting on the 29-31 days of the month, schedules will always<br>day of the month.<br>EDT/EST - Eastern Standard Time (US/Eastern)                                                                                                    |
| Time Zone *                                                                          | ting on the 29-31 days of the month, schedules will always<br>day of the month.<br>EDT/EST - Eastern Standard Time (US/Eastern)<br>8/1/2021 12:00 PM                                                                                                    |
| Time Zone *                                                                          | ting on the 29-31 days of the month, schedules will always<br>day of the month.<br>EDT/EST - Eastern Standard Time (US/Eastern)<br>8/1/2021 12:00 PM                                                                                                    |
| Time Zone *<br>Start Date *                                                          | ting on the 29-31 days of the month, schedules will always<br>day of the month.<br>EDT/EST - Eastern Standard Time (US/Eastern)<br>8/1/2021 12:00 PM<br>mm/dd/yyyy hh:mm a<br>O No End Date                                                                                 |
| Time Zone *<br>Start Date *                                                          | ting on the 29-31 days of the month, schedules will always<br>day of the month.<br>EDT/EST - Eastern Standard Time (US/Eastern)<br>8/1/2021 12:00 PM<br>mm/dd/yyyy hh:mm a<br>No End Date<br>e End By                                                                       |
| Time Zone *<br>Start Date *<br>End By *                                              | ting on the 29-31 days of the month, schedules will always<br>day of the month.<br>EDT/EST - Eastern Standard Time (US/Eastern)<br>8/1/2021 12:00 PM<br>mm/dd/yyyy hh:mm a<br>No End Date<br>e End By<br>10/1/2021 12:00 PM                                                 |
| Time Zone * Start Date * End By *                                                    | ting on the 29-31 days of the month, schedules will always<br>day of the month.<br>EDT/EST - Eastern Standard Time (US/Eastern)<br>8/1/2021 12:00 PM<br>mm/dd/yyyy hh:mm a<br>No End Date<br>End By<br>10/1/2021 12:00 PM<br>mm/dd/yyyy hh:mm a                             |
| For schedules star<br>be sent on the last<br>Time Zone *<br>Start Date *<br>End By * | ting on the 29-31 days of the month, schedules will always<br>day of the month.<br>EDT/EST - Eastern Standard Time (US/Eastern)<br>8/1/2021 12:00 PM<br>mm/dd/yyyy hh:mm a<br>No End Date<br>e End By<br>10/1/2021 12:00 PM<br>mm/dd/yyyy hh:mm a<br>Payment Terms Due Date |

## *<sup>my</sup>uf* marketplace

### Cancel/Deactivate a Recurring Schedule

If the entire recurring invoice schedule should be canceled:

- Click on the Accounts Payable icon.
- Click on Invoices.
- Click on View Recurring Invoice Schedules.
- Expand the Filter section.
- On the **Scheduled By** field, click **Me** if you created the recurring schedule.
- Make sure Status is set to Active and click Apply.
- On the results page, find the original invoice used to create the recurring schedule.
- Click the Actions drop down to the far right of the invoice line and select Deactivate.
- Important tips:
- Please be sure to verify the correct recurring invoice number prior to deactivating.
- There is also the option to edit a schedule and view any invoices (occurrences) that were created using the recurring schedule.

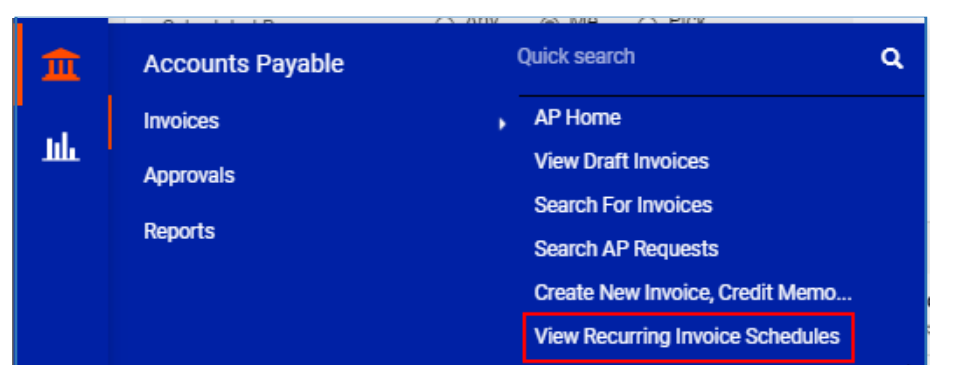

| Filter       |                |      |
|--------------|----------------|------|
| Supplier     | Type to filter | ٩    |
| Scheduled By | 🔿 Any 💿 Me 🔿   | Pick |
| Status       | Active         | ~    |

| 20 Per Page 🔫      |                           |            |           |            |
|--------------------|---------------------------|------------|-----------|------------|
| Scheduled<br>      | Next Due<br>Date  ▽       | End Date ⊽ | Remaining |            |
| 2021 12:00 AM<br>0 | Payment Terms<br>Due Date | no value   | -         | Actions 🗢  |
| 2021 12:00 AM<br>0 | Payment Terms<br>Due Date | no value   | -         | Deactivate |
| 2021 12:00 AM      | Payment Terms             | no value   | -         | Actions 🗢  |

### Additional Assistance

Marketplace Help Desk Phone: (352) 392-1335